# ОТКРЫТАЯ ОЛИМПИАДА ШКОЛЬНИКОВ

23 марта – 24 апреля 2021 г.

Пройдет в онлайнформате **по 24 дисциплинам**  Участие смогут принять: **учащиеся 3–10 классов** 

Победителей ждут призы!

Организатор — ООО «Цифровое образование» IT-холдинг TalentTech

Для участия в олимпиаде вам необходимо:

- Обратиться к вашему учителю (кл. руководителю, учителю
   предметнику или зам. директора
   Абросимовой Е.В.) взять ссылку
   для регистрации.
- Пройти по ссылке для регистрации и зарегистрироваться (см. рис.)

Вводим только фамилию, имя (как эл.журе) и электронную почту (можно родителей, если нет своей)

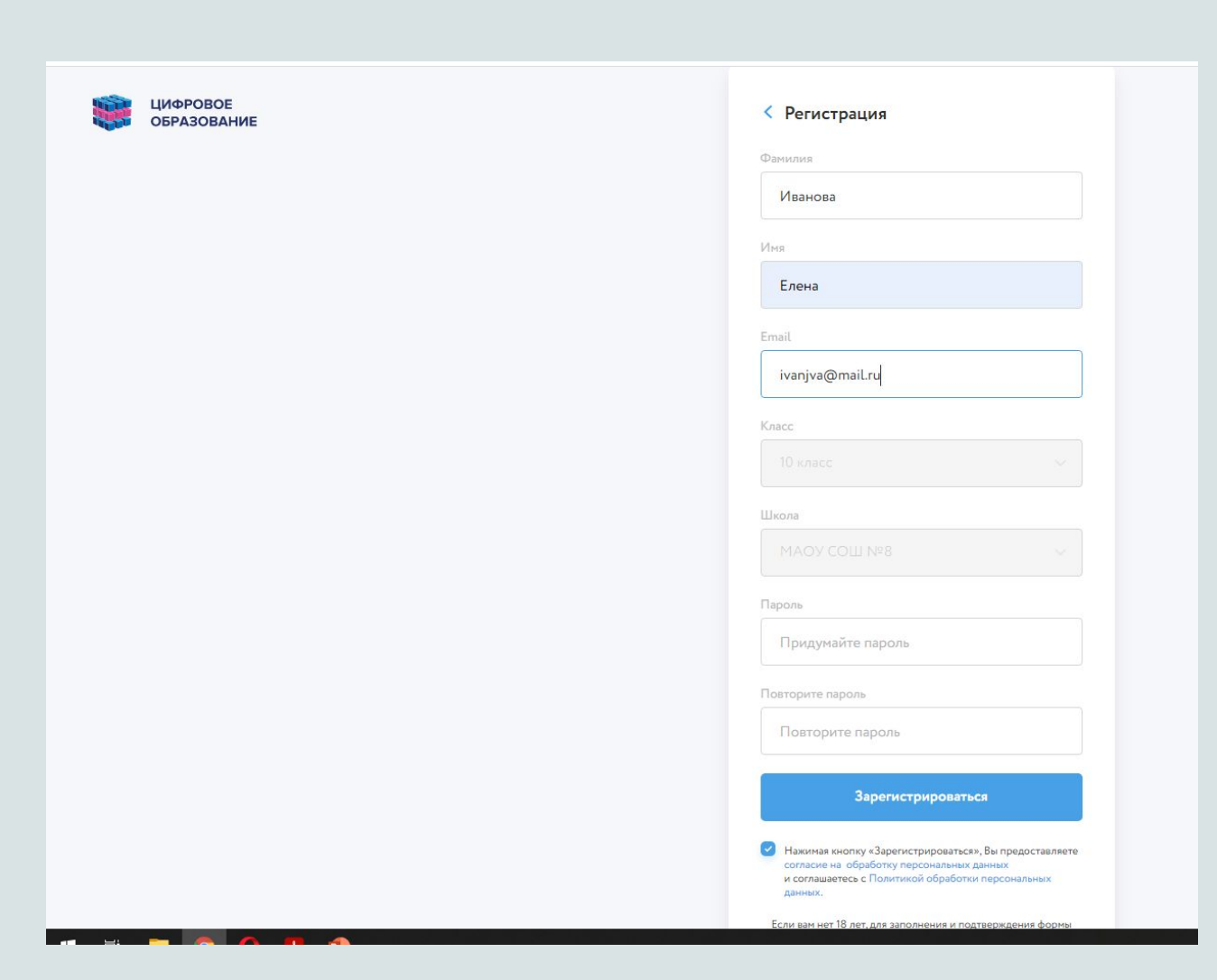

# 3. Придумайте пароль и

нажмите

«Зарегистрироваться»

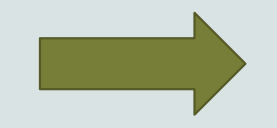

| KNIN                                                                                                    |               |
|----------------------------------------------------------------------------------------------------|---------------|
| Иванова                                                                                                    |               |
| мя                                                                                                    |               |
| Елена                                                                                                    |               |
| nail                                                                                                    |               |
| ivanjva@mail.ru                                                                                                    |               |
| acc                                                                                                    |               |
|                                                                                                    |               |
| кола                                                                                                    |               |
| МАОУ СОШ №8                                                                                                    |               |
| вроль                                                                                                    |               |
|                                                                                                    |               |
| овторите пароль                                                                                                    |               |
|                                                                                                    |               |
|                                                                                                    |               |
| Зарегистрироваться                                                                                                    |               |
| Нажимая кнопку «Зарегистрироваться», Вы предост<br>согласие на обработку персональных данных<br>и соглашаетесь с Политикой обработки персональн<br>данных. | авляете<br>ых |
| Если вам нет 18 лет, для заполнения и подтверждения                                                                                                    | формы         |

### 4. Далее нажимаем

«Зарегистрироваться».

## 5. Сохраните пароль и

вкладку на вашем компьютере, чтоб после вы

могли быстро найти сайт и

ваш личный кабинет.

#### Согласие на обработку персональных данных

Для надлежащей работы на нашей платформе Вы или Ваш законный представитель должны предоставить согласие на обработку персональных данных в зависимости от статуса участника:

- 1. Согласие для участника олимпиады.
- 2. Согласие для школьного координатора.
- 3. Согласие для муниципального/регионального координатора.

Нажимая кнопку «Зарегистрироваться» Вы соглашаетесь с условиями согласия на обработку персональных данных в зависимости от Вашего статуса.

Зарегистрироваться

5. На вашей страничке вы
можете потренироваться,
выбрать любые олимпиады
для участия.

6. Для участия нажимаем

«Участвовать»

| Ы | К<br>Корона<br>Каранова Е.<br>10 класс<br>Ге<br>Личный кабинет | Проверьте свои силы вместе с нами!<br>Открытая олимпиада<br>для школьников<br>3–10 классов<br>онлайн |                                                                                    |                                                                                                    |  |
|---|----------------------------------------------------------------|----------------------------------------------------------------------------------------------------|------------------------------------------------------------------------------------|----------------------------------------------------------------------------------------------------|--|
|   | Перенировка ☑ олимпиады                                        | Когда<br>23 марта – 24 апреля<br>2021 года<br>Участвовать                                            | Результаты<br>Баллы будут доступны в<br>Личном кабинете после<br>подведения итогов |                                                                                                    |  |
|   | IIIIIIIIIIIIIIIIIIIIIIIIIIIIIIIIIIIIII                         |                                                                                                    |                                                                                    | <ul> <li>Как принять участие в олимпиаде</li> <li>Получи приглашение на платформу у своего учителя.</li> <li>Познакомься с платформой до начала олимпиады.</li> <li>Потренируйся выполнять задания.</li> </ul> |  |

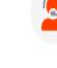

10:21

へ 👃 🖫 🕼 РУС

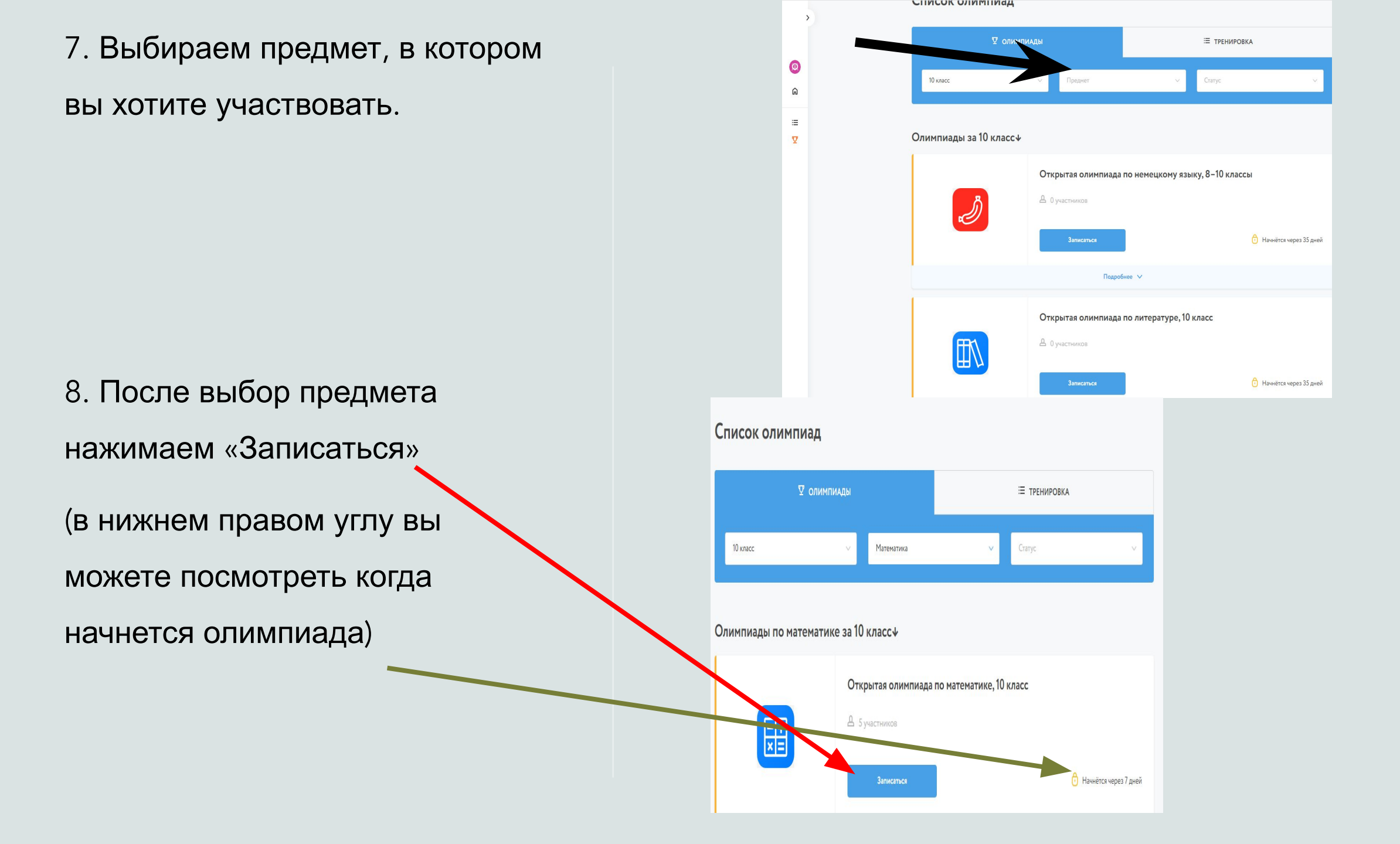

9. Для участия в нескольких олимпиадах, вам надо будет только выбирать предмет и записываться. (Новая регистрация НЕ ТРЕБУЕТСЯ) 10. Выполнять олимпиаду можно в любое время указанного дня. Но! Таймер активируется, когда вы подтвердите готовность приступить к решению.

## Шаг 6. Ознакомьтесь с ключевой информацией

Рекомендуем ознакомиться с инструкцией ученика, это поможет отвечать на вопросы учеников и их родителей.

1. Расписание Открытой олимпиады в 2021 году – http://student-edu.olymponline.ru/article/26163. В расписании указано московское время.

#### 2. Наши рекомендации:

- использовать браузер Google Chrome;
- пройти пробную олимпиаду для знакомства с платформой;
- сохранить в закладки Google Chrome страницу платформы.

#### 3. Задания олимпиады:

- от 45 до 135 минут на решение олимпиад;
- таймер активируется, когда ученик подтвердил готовность приступить к решению;
- остановить таймер невозможно;
- задания можно пропускать и возвращаться к ним позже;
- задания можно оставлять без ответа;
- пока время не истекло ответы можно редактировать;
- полученные баллы ученик увидит в карточке олимпиады в Личном кабинете.

#### 4. Поддержка пользователей:

- отвечаем на вопросы в чате;
- работаем с 10:00 до 20:00 МСК ежедневно;
- консультируем по платформе;
- принимаем вопросы к жюри

© 2021, edu.olymponline.ru

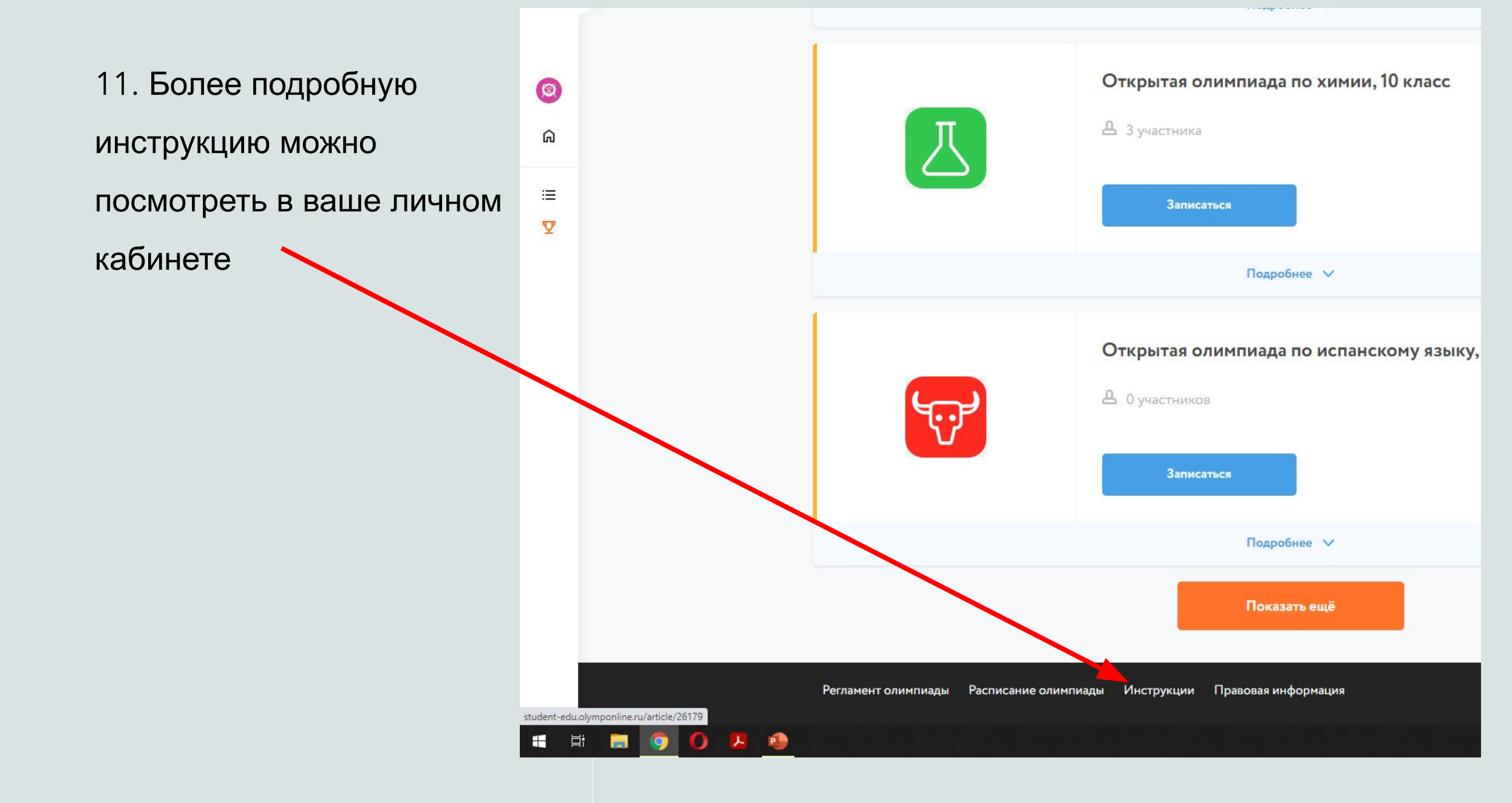